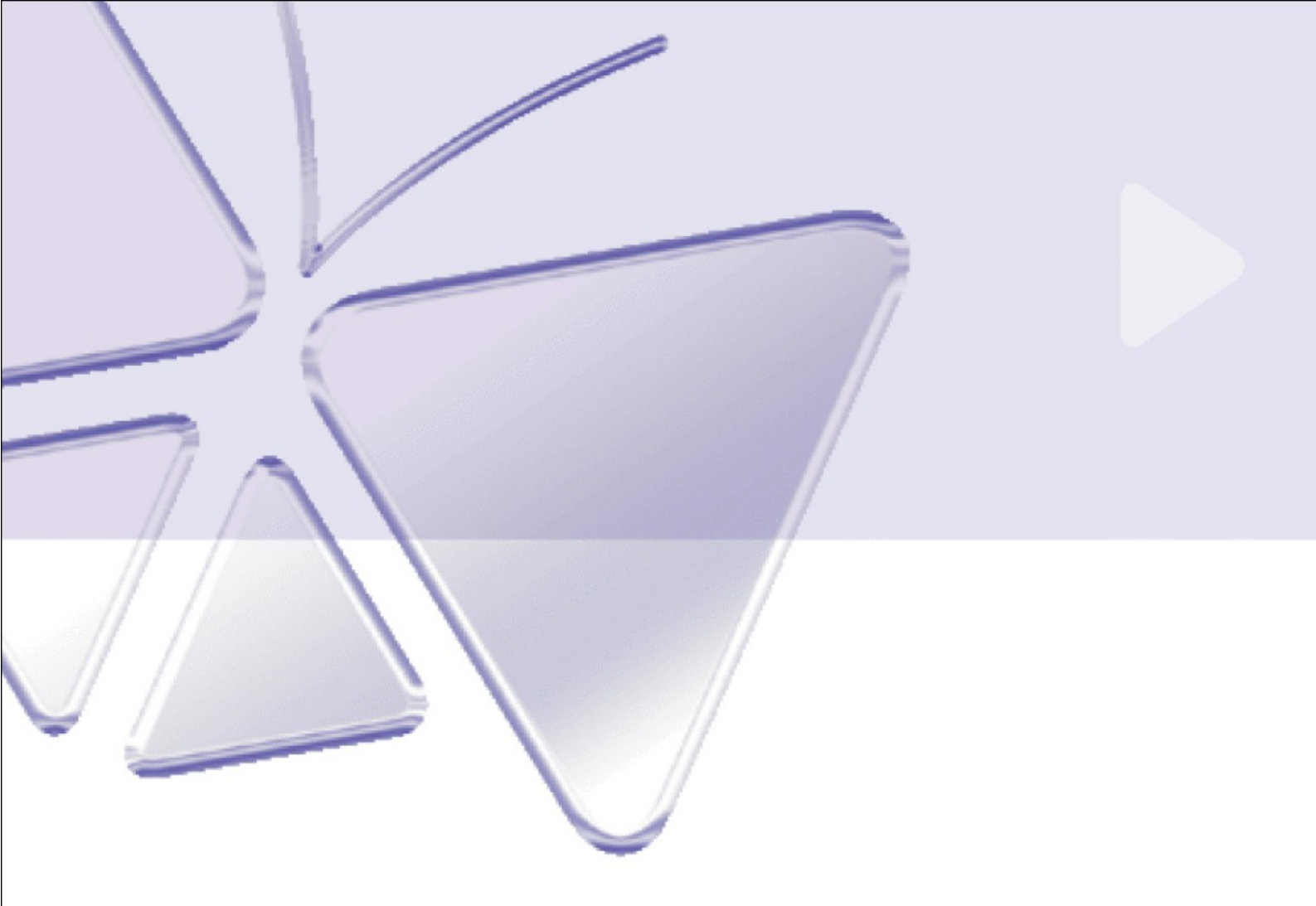

### MegaPixel IP Outdoor IR Bullet Camera (z DC 12V / PoE / AC24V) ACM-1230 series Ver. 080122

# Szybki przewodnik instalacji

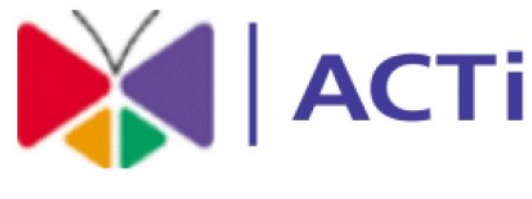

### www.acti.com

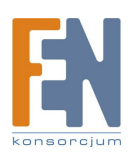

Importer i dystrybutor: Konsorcjum FEN Sp. z o.o., ul. Dąbrowskiego 273A, 60-406 Poznań, e-mail: sales@fen.pl; <u>www.fen.pl</u>

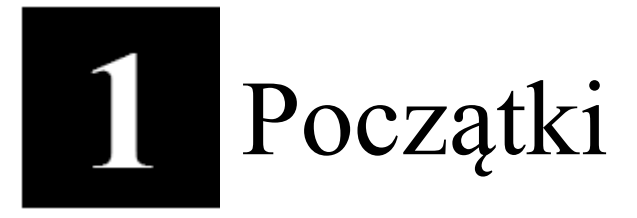

## 1.1 ZAWARTOŚĆ OPAKOWANIA

ACM-1230 series (DC12V / PoE / AC24V)

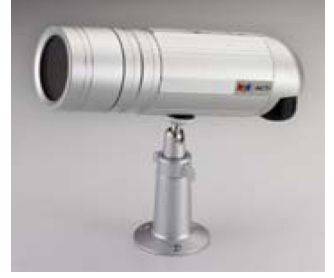

**CD** produktu

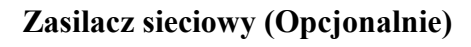

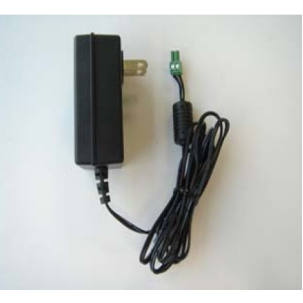

Blok przyłączy zasilania

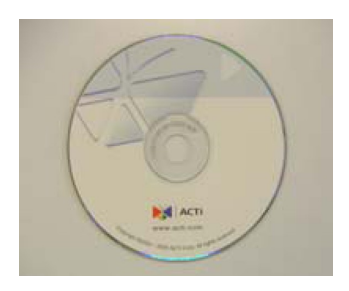

### Karta gwarancyjna

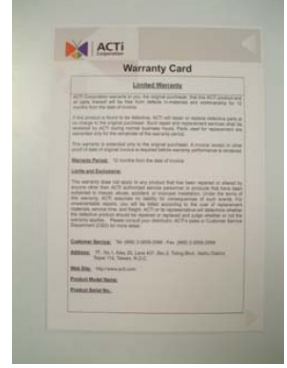

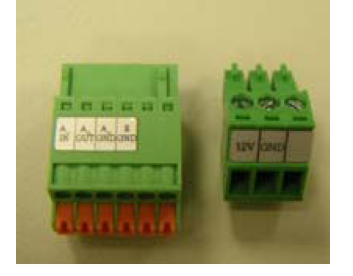

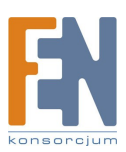

### **1.2 OPIS TECHNICZNY**

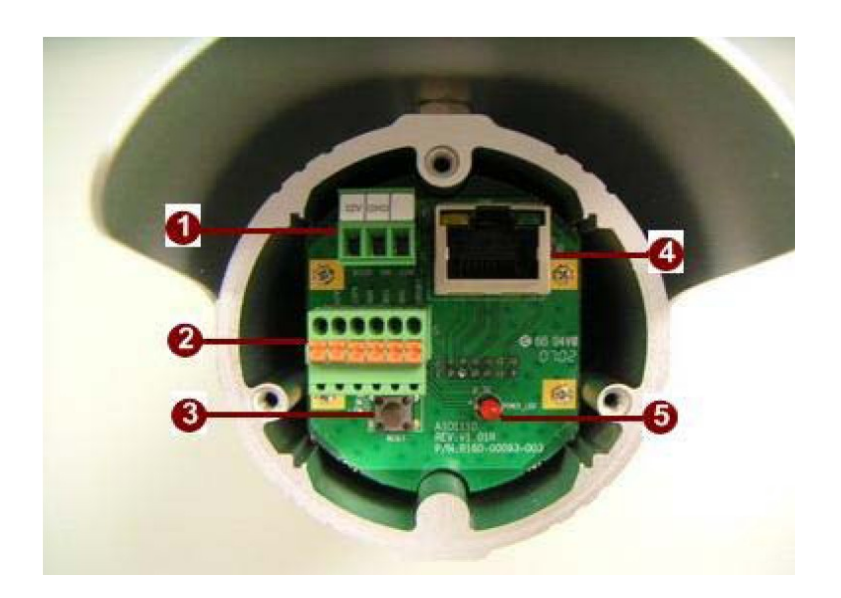

#### 1. <u>Wejście zasilania</u>

Jeżeli twoje

wejście zasilania to DC12V. Postępuj zgodnie z opisem na wtyczce aby podłączyć zasilanie.

| 12V GND |   |
|---------|---|
| 000     | 2 |

| PIN | NAZWA | OPIS                  |
|-----|-------|-----------------------|
| 1   | 12V   | Wejście zasilania 12V |
| 2   | GND   | Pin uziemienia        |

Jeżeli twoje wejście zasilania to AC24V. Postępuj zgdonie z opisem na wtyczce aby podłączyć zasilanie.

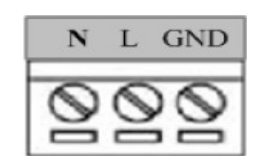

| PIN | NAZWA | OPIS                   |
|-----|-------|------------------------|
| 1   | Ν     | Waićaia zagilania A.C. |
| 2   | L     | wejscie zasilania AC   |
| 3   | GND   | Uziemienie             |

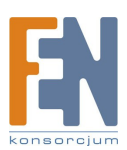

### 2. Wejście/Wyjście Audio

Urządzenie IP wspomaga wejście i wyjście audio z blokiem terminali.

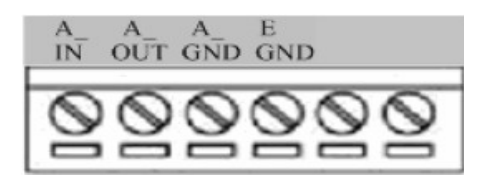

### 3. Przycisk Reset

**Krok 1:** Wyłącz urządzenia IP poprzez odłączenie kabla zasilającego.

**Krok 2:** Naciśnij i przytrzymaj przycisk Reset. Podłącz ponownie kabel zasilający trzymając ciągle przycisk Reset.

**Krok 3:** Przytrzymaj przycisk Reset jeszcze przez chwilę, puść przycisk Reset. Jednostka uruchomi się z domyślnymi ustawieniami fabrycznymi.

### 4. Port Ethernet

Urządzenie IP podłączone jest do Ethernetu poprzez stadnardowe złącze RJ45. Wspomagając NWAY, to urządzeni IP może automatycznie wykryć szybkość lokalnego segmentu sieci (10Base-T/100Base-TX Ethernet).

#### 5. <u>Dioda zasilania</u>

Dioda LED zapali się gdy urządzenie z powodzeniem zakończy proces uruchamiania.

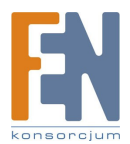

### 1.3 PODSTAWOWE POŁĄCZENIA

Postępuj zgodnie z poniższymi instrukcjami aby podłączyć urządzenie IP z poszczególnymi urządzeniami.

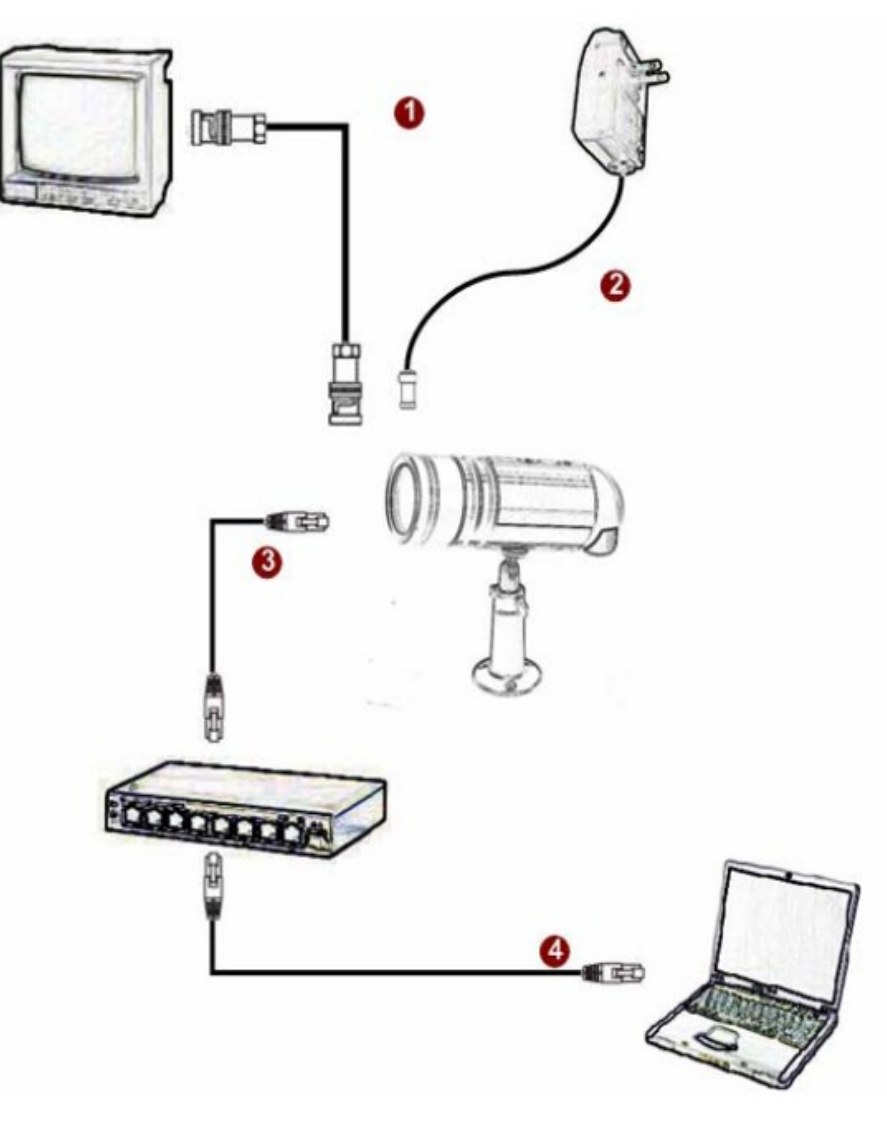

- 1. Podłącz analogowy monitor do wyjścia video urządzenia (złącze BNC).
- 2. Podłącz zasilacz sieciowy do urządzenia IP.

**3.** Podłącz port ethernet do sieci Ethernet (złącze RJ45). Jeżeli twoje urządzenie IP ma wbudowany PoE, możesz uznać je jako PD i podłączyć bezpośrednio do urządzenia PSE takiego jak switch PoE.

4. Podłącz komputer PC do sieci Ethernet (złącze RJ45).

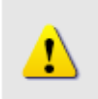

### UWAGA!

Celem zasięgnięcia szerszych informacji dotyczących PoE proszę odwiedzić naszą stronę internetową i pobrać dokument TS-00040.

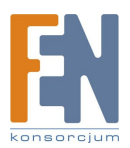

### 1.4 PROCEDURA INSTALACJI

### 1.4 Procedura instalacji

1. Usuń tylną część obudowy.

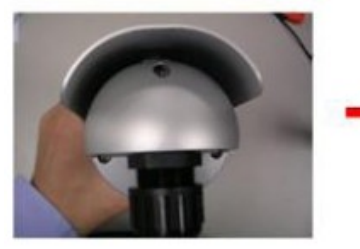

2. Podłącz okablowanie.

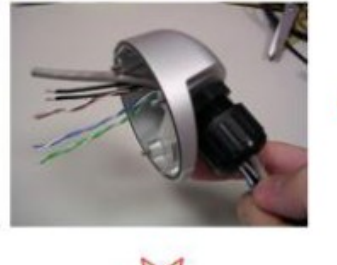

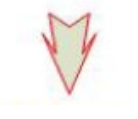

3. Podłącz urządzenia I/O.

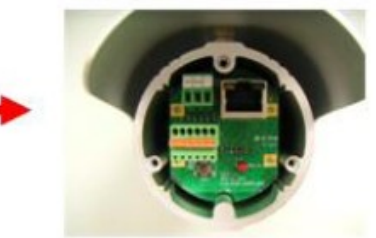

4. Zamontuj tył obudowy.

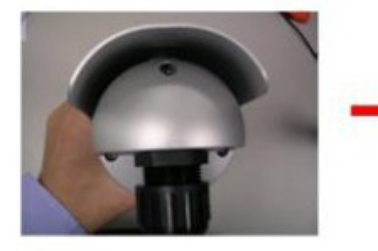

5. Zainstaluj kamerę na wsporniku i zdejmij osłonę przeciwsłoneczną.

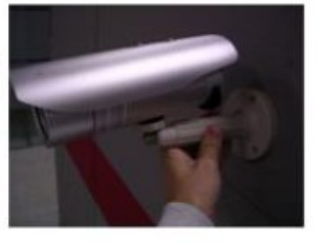

6. Usuń osłonę.

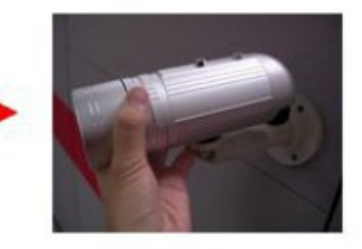

7. Dopasuj ostrość/przybliżenie

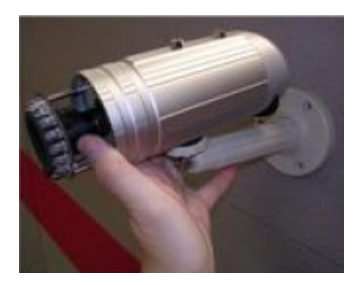

8. Zamontuj osłonę przeciwsłoneczną oraz tylną osłonę kamery.

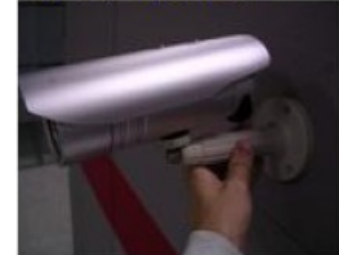

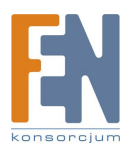

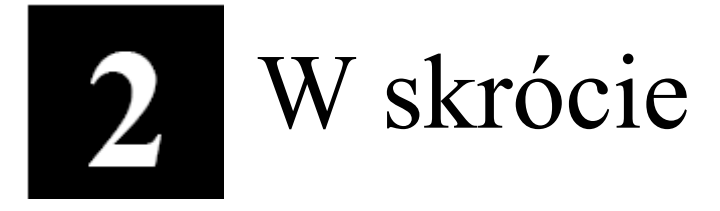

Ta sekcja przeprowadzi Cię pokrótce poprzez obsługę urządzenia.

### 2.1 Konfiguracja urządzenia

### 2.1.1 Środowisko sieciowe

Domyślnym adresem ip urządzenia jest 192.168.0.100. Przed przystąpieniem do dalszej obsługi należy upewnić się czy urządzenie oraz komputer PC należą do tego samego segmentu sieciowego.

| eneral                                                                                                    | 1                                                                                                    | Drogro ustavić postavijogo svortaćaji                                                                                                    |
|----------------------------------------------------------------------------------------------------|----------------------------------------------------------------------------------------------------|----------------------------------------------------------------------------------------------------|
| You can get IP settings assigned automatical<br>this capability. Otherwise, you need to ask yo<br>the appropriate IP settings.<br>© Obtain an IP address automatically<br>© Use the following IP address:<br>IP address:<br>IP address:<br>Subnet mask:<br>Default gateway: | Ay if your network supports           our network administrator for           2 . 168 . 0 . 101           5 . 255 . 255 . 0 | <ul> <li>Proszę ustawić następujące wartości:</li> <li>Adres IP: 192.168.0.xxx</li> <li>Adres podsieci: 255.255.255.0</li> <li>(Uwaga: xxx powinno być wartością z<br/>zakresu 1-254, z wykluczeniem wartoś<br/>100)</li> </ul> |
| C Obtain DNS server address automatics                                                                                                    | ily.                                                                                                    |                                                                                                    |
| <ul> <li>Use the following DNS server addressed</li> </ul>                                                                                                    | 25.                                                                                                    |                                                                                                    |
| Preferred DNS server:                                                                                                    | a (a )a                                                                                                    |                                                                                                    |
|                                                                                                    |                                                                                                    |                                                                                                    |

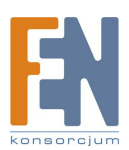

#### 2.1.2 Otwórz przeglądarkę internetową ze wskazanym adresem IP

| 🗿 Web Configurator - Video Manager : Ver | sion ACTi D1 v2.0 - Microsoft Internet Explorer      |            |
|------------------------------------------|------------------------------------------------------|------------|
| 檔案(P) 編輯(E) 檢視(V) 我的最愛(A)                | 工具(I) 說明(H)                                          | <b>.</b>   |
| 🔇 l-ā - 🔘 - 💌 🗟 🔇 '                      | 🔎 捜尋 🧙 我的最爱 🤣 🔗 🔗 🔛 🍷 🛄 🍇 🦓                          |            |
| 網址(D) http://192.168.0.100               | ▼ ▶ 8至 連結 ≫                                          | 🕤 Snaglt 📑 |
|                                          | Web Configurator                                     |            |
|                                          | Camera-1                                             |            |
|                                          | °°° Login                                            | I          |
|                                          | Account                                              |            |
|                                          | Language English                                     |            |
|                                          | Login Reset                                          |            |
| Сору                                     | right@2003-2005 ACTi Corporation All Rights Reserved | ~          |
| <b>⑧</b> 完成                              |                                                      | 网络         |

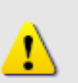

#### UWAGA!

Jeśli posiadasz wcześniejszą niż IE6 wersję przeglądarki Internet Explorer zaleca się pobranie wersji IE6.

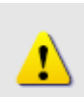

### UWAGA!

Domyślnym adresem IP tego urządzenia jest 192.168.0.100

### 2.1.3 Zaloguj się przy użyciu domyślnego loginu i hasła konta administratora

| АСТі | Web Configurator                                        | -o <sup>c</sup> |
|------|---------------------------------------------------------|-----------------|
|      | Camera-1                                                |                 |
|      | °∽⊖ Login                                               | 1               |
|      | Account Admin                                           |                 |
|      | Password •••••                                          |                 |
|      | Language English 💌                                      |                 |
|      | Login Reset                                             |                 |
|      |                                                         |                 |
| C    | opyright@2003-2004 ACTI Corporation All Rights Reserved |                 |

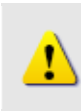

UWAGA! Domyślnie konto administratora zostało ustawione na: login: Admin hasło: 123456 Kliknij przycisk "Login" celem zalogowania.

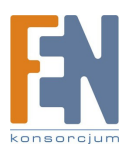

#### 2.1.4 Podgląd obrazu

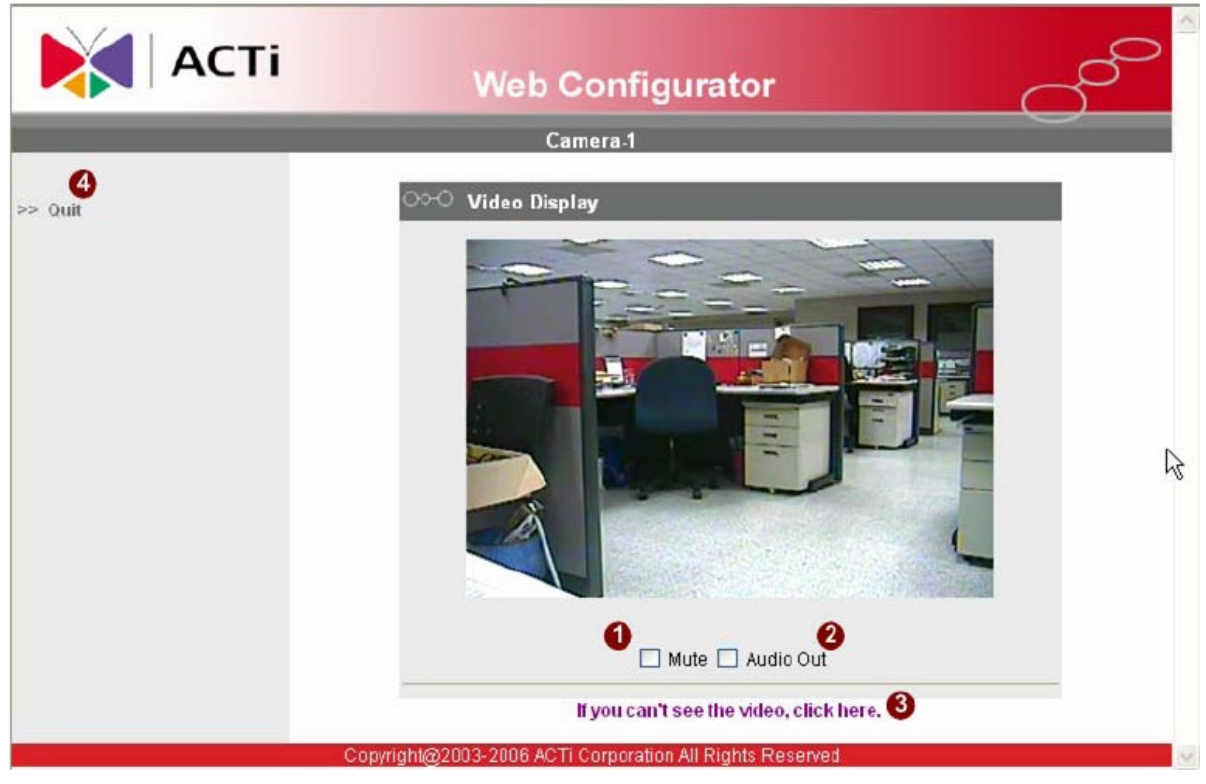

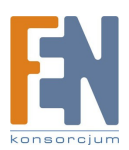

#### 2.1.5 Ustawianie nowego adresu IP

|                   | Camera-1                        |
|-------------------|---------------------------------|
| > Video Display   | Setting *                       |
| > Host Setting    | 💁 Dynamic IP Address            |
| - mai aning       | C Static IP Address             |
| > WAN Setting     | IP Address 192 . 188 . 0 . 100  |
| > Date Setting    | Subnet Mask 255 . 255 . 255 . 0 |
| > Video Setting   | ISP Gateway 192 . 188 . 0 . 254 |
|                   | C PPP OE                        |
| > Video Adjust    | User Name                       |
| > User Account    | Password                        |
| > System Info     | Analy Grant D                   |
| > Einware         | Appiy                           |
| ~ rummare         |                                 |
| > Factory Default | OPO DNS Server Setting          |
| > Save Reboot     | Primary DNS Server              |
| > Logout          | Secondary DNS Server            |
|                   |                                 |
|                   | Apply                           |
|                   |                                 |
|                   | C⇔⊖ DDNS Server Setting         |
|                   | DDNS Type Disable 🚽 🖲           |
|                   | Service ISP members.dyndns.org  |
|                   | Host Name                       |
|                   | User Name                       |
|                   |                                 |

\*Adres IP: domyślnym adresem IP urządzenia jest 192.168.0.100. \*Maska podsieci : domyślną maską podsieci jest 255.255.255.0 \*Klinij przycisk "Apply"

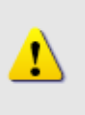

#### UWAGA!

Upewnij się, że w komputerze (kliencie) PC w ustawieniach połączenia sieciowego typ ustawiono na "Auto Negotiation". W przeciwnym przypadku obraz "na żywo" będzie niedostępny.

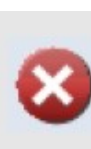

### WAŻNE!

Po zmianie adresu IP należy go zapamiętać! Połączenie z urządzeniem jest ustanawiane na jego podstawie. Zgubienie lub zapomnienie ustawionego adresu IP uniemożliwi komunikację z urządzeniem.

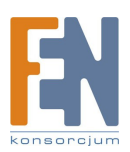

2.1.6 Sprawdzanie domyślnych ustawień Video.

|                    |                                   | - |
|--------------------|-----------------------------------|---|
|                    | Camera-1                          |   |
| >> Video Display   | ○>>> Version V2.0 - Video Setting |   |
| >> Host Setting    | Carnera Name Carnera-1            |   |
| >> WAN Setting     | Streaming Method TCP Only         |   |
| >> Date Setting    | Audio in Enabled 🥵                |   |
| The Video Catting  | Multicast IP 228 . 5 . 6 . 1      |   |
| >> video Setting   | Multicast TTL 255 91 ~ 255        |   |
| >> Video Adjust    | IGMP Disabled                     |   |
| >> User Account    | Analog Video NTSC                 |   |
| >> System Info     | Resolution N352x240 🛁             |   |
| >> Firmware        | Bitrate 1.2M                      |   |
| >> Factory Default | Frame Rate Mode Constant          |   |
| >> Sava Dahoot     | Frame Rate 30                     |   |
| PP SAVE REMOVE     | Serial Port Baud Rate 9600        |   |
| >> Logout          | Serial Port Control B,None,1      |   |
|                    | Video Control Port 6001           |   |
|                    | Video Streaming Port 6002         |   |
|                    | Video Multicast Port 5000         |   |
|                    | Apply Reset B                     |   |

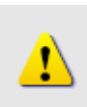

### UWAGA!

Upewnij się, że ustawienia wejścia TV (NTSC/PAL) spełniają Twoje wymogi, a następnie kliknij przycisk "Apply".

**2.1.7 Kliknij "Save Reboot"** by zapisać i zrestartować urządzenie z nowymi ustawieniami. Potrwa to około 30 sekund.

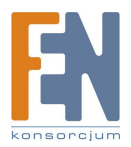